## Record Yourself with VLC

It is possible to use VLC to capture audio and video from your webcam to a video file. To do so, follow the instructions below.

- 1. Open VLC media player
- 2. Click Media > Open Capture Device (or press Ctrl + C)
- 3. From the **Video device name** dropdown, select your camera.
- 4. From the **Audio device name** dropdown, select your audio device.
- 5. Click the arrow next to the Play button and click **Convert** (or press **Ctrl + O**)
- 6. If you want to see yourself as you record, check the **Display the output** box in the **Settings** section.
- 7. In the **Destination** section, click **Browse**.
- 8. Browse to the location where you want your video to be saved and enter a name in the **File name** field.
- 9. Click Save then click Start
- 10. Once you are finished recording, click the Stop button at the bottom of the VLC window.

Revision #1 Created 28 January 2022 16:37:17 by Joshua Prince Updated 28 January 2022 16:47:09 by Joshua Prince